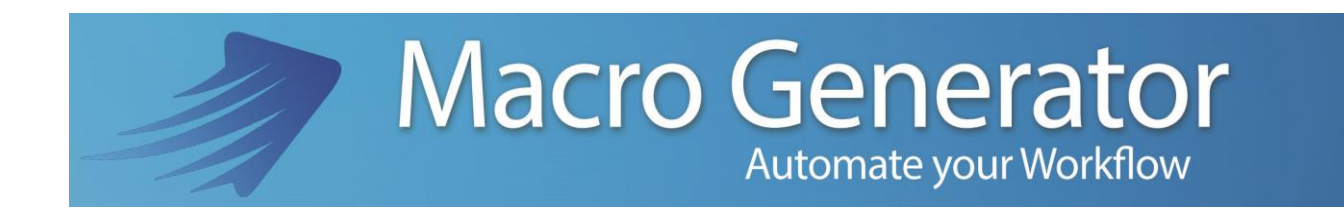

# **Part Four**

## **Using Voice Commands**

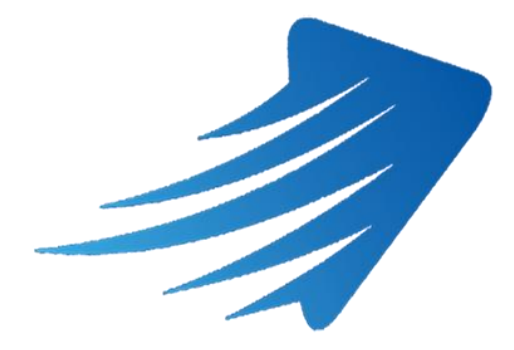

for any information or support please do not hesitate to contact us

support@macrogenerator.net

or visit

www.macrogenerator.net

## Summary

| Cl | 1apter 6 - Using voice commands for MG                   | .3 |
|----|----------------------------------------------------------|----|
|    | 6.1 - Enable the use of Voice Commands in Windows        | .3 |
|    | 6.2 - Setting up a voice command associated with a Macro | .6 |
|    | 6.3 - Apply macros with voice commands                   | .8 |

## Chapter 6 - Using voice commands for MG

## 6.1 - Enable the use of Voice Commands in Windows

One of the most innovative features of MG is the capability to use voice commands, and then to a macro that performs a complex action, you can associate a voice command, make sure that the system has enabled the use of voice commands for Windows, unfortunately, Microsoft does not support all languages.

This is a known Microsoft

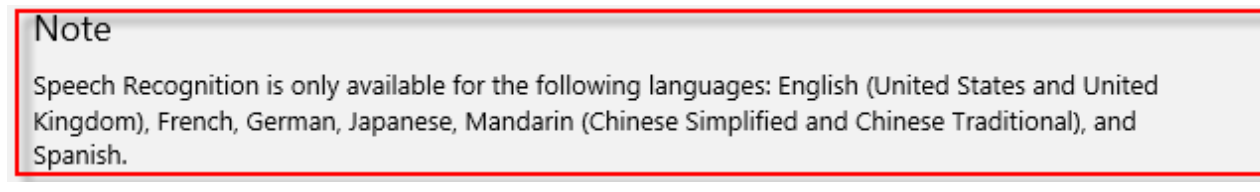

so, you should check if your language has been added to the supported languages With Windows 10, however, Microsoft is implementing more and more languages.

At the time of this writing the Italian language it is not supported, if you try to enable Voice Commands on an Italian system appears this message

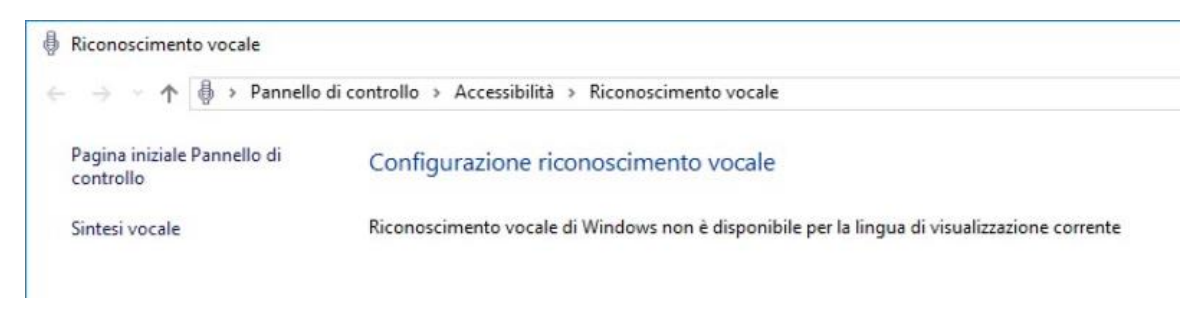

And we will have these two MG Error

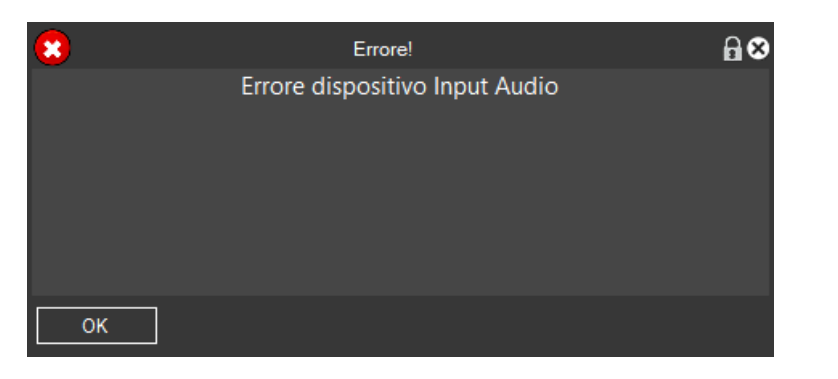

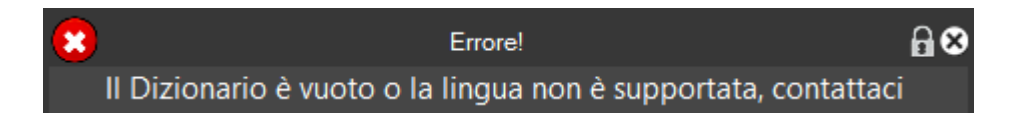

So, we test everything with an English system

On the Desktop icon in the Task Bar, at the bottom right we click on the icon in the form of speakers with the right mouse button will open this menu

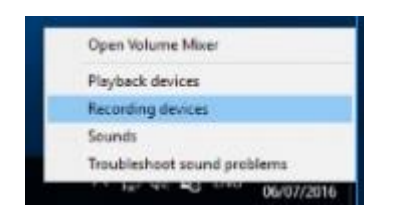

Click on Recording devices and opens this screen

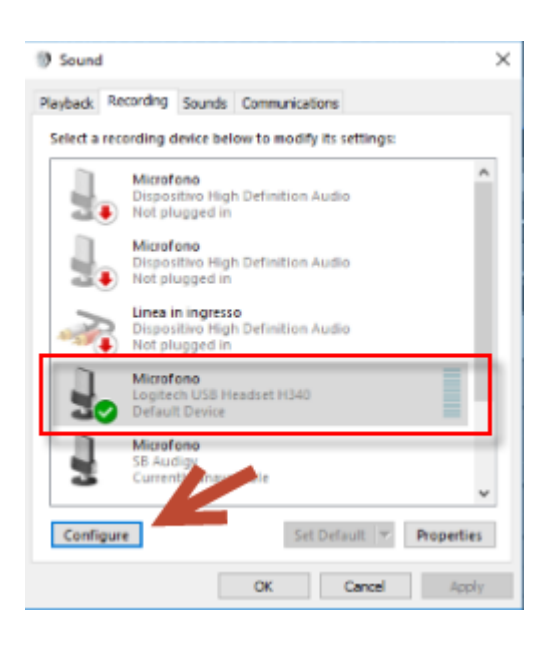

We select your microphone and click "Configure" opens the screen "Speech Recognition" also reached from Control Panel  $\rightarrow$  Easy of Access  $\rightarrow$  Speech Recognition

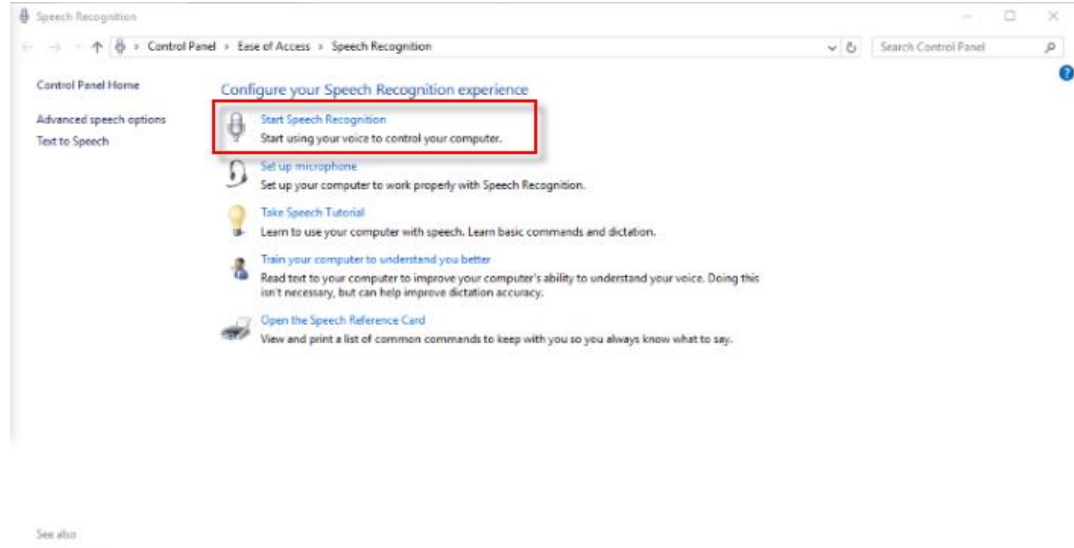

Ease of Access Audio Devices

#### Clicking "Start Speech Recognition" of the configuration of the Voice Commands

Always click on Next on subsequent pages

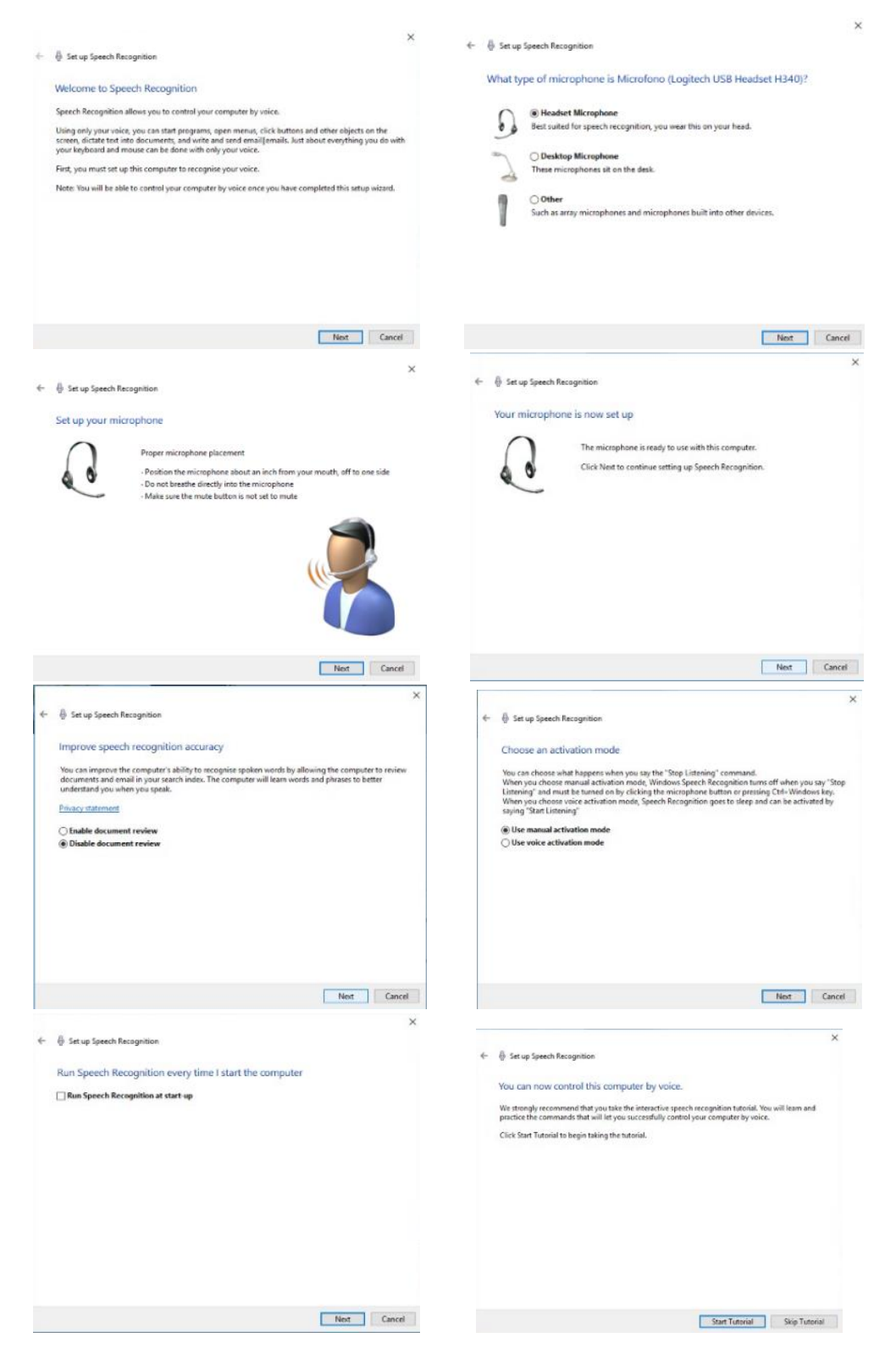

At this point, our system is ready to work with Voice Commands

### 6.2 - Setting up a voice command associated with a Macro

Once enabled Voice commands in Windows, we have to assign to macros that want to launch using Voice Commands, a Unique Voice term, so that the recognition of that term is thrown the associated macro.

To Assign the terms we have various possibilities, the first one with the right mouse button on the macro

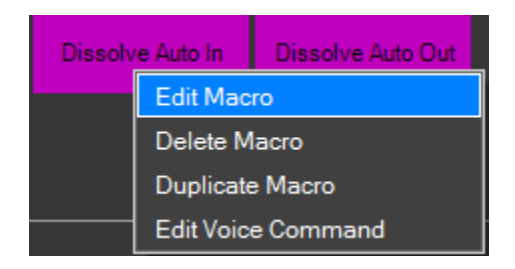

#### Click on "Edit Macro"

|                                                               | Edit Button Dissolve Auto In               | <b>∂</b> ⊗          |
|---------------------------------------------------------------|--------------------------------------------|---------------------|
| Name Macro<br>Name Dissolve Auto In<br>Label Dissolve Auto In | Height 1<br>Width 3<br>Change Button Style | Dissolve Auto In    |
|                                                               | Change Icon<br>Reset Icon                  |                     |
| - Voice Command<br>Dissolvein                                 |                                            |                     |
| Assigned Key                                                  | Change Assigned Key                        | Cancel Assigned Key |
| Commands<br>Dissolve MacroGenerator                           |                                            |                     |
| Edit                                                          | Cance                                      | Apply               |

We put the unique voice-term desired and click Apply

The other possibility is faster and you get by clicking with the right mouse button on the macro

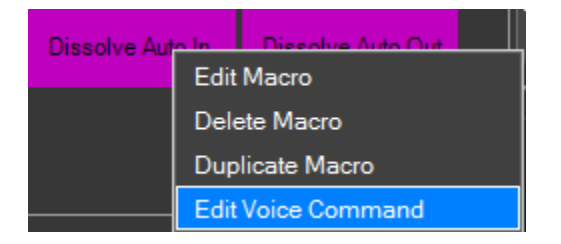

Click on "Edit Voice Command"

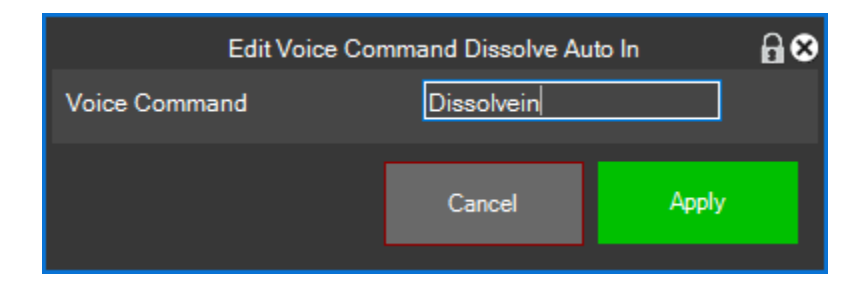

We insert the term and click Apply

To verify all the vocal terms, we can go to the Macro Manager and check the filter item "Filter Voice Commands" so they are filtered only macros that have a voice-term.

| Macro Management |                            |               |               |                      |                     | ⋒⊜⊗   |
|------------------|----------------------------|---------------|---------------|----------------------|---------------------|-------|
|                  | Macro 🔺                    | Container     | Subfolder     | Туре                 | Voice               | key ^ |
|                  | 3-Way Color Correction (1) | Tablet        |               | EFFECT               | 3waycolorcorrection |       |
|                  | Color Balance (1)          | Tablet        |               | EFFECT               | colorbalance        |       |
|                  | Color Clip Blue (2)        | Tablet        |               | COLOR_CLIP           | blue                |       |
|                  | Color Clip Green (2)       | Tablet        |               | COLOR_CLIP           | green               |       |
|                  | Color Clip Red (2)         | Tablet        |               | COLOR_CLIP           | red                 |       |
|                  | Settings Select            | I<br>☐ Filter | Voice Command | ■ Filter Assigned Ke | y                   |       |

In the picture, we can see that by clicking on the checkbox "Filter Voice Commands" are shown only macros that have an associated voice command

### 6.3 - Apply macros with voice commands

To start the engine for the Voice Recognition feature, open the Voice Control Panel and click on "Start"

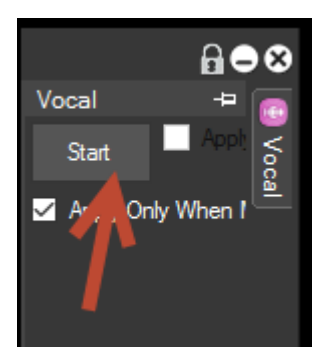

The Start button, if no error, it will become "Listening" button occurred to make it clear, that the engine Voice Recognition, is working, and is waiting to Voice Commands

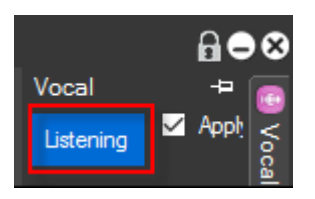

Wanting to open the entire panel to understand it better, we get this Panel

| Voice Command         |                                                                  |                                                       |  |  |
|-----------------------|------------------------------------------------------------------|-------------------------------------------------------|--|--|
| Listening Apply Macro | 25<br>100<br>3waycolorcorrection<br>colorbalance<br>green<br>red | Apply Macro only while mouse is over listening button |  |  |

The "Apply Macro" option enables or disables execution of the macro.

The "Apply only when the mouse is over the button Listening", is used to make sure that the macro is applied only if we have the mouse placed on the "Listening" button, for those who want to have a double security that the macro is applied only at that time.

For example, if we activated the system of recognition, and talking with another person if during the conversation is detected at the end, if we are not positioned on the "Listening" the macro button is not applied, then it is preferable to use this option.

At this point you are able to use macros with Voice Commands.